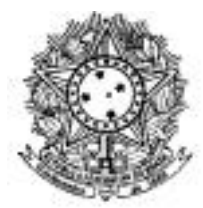

## UNIVERSIDADE DA INTEGRAÇÃO INTERNACIONAL DA LUSOFONIA AFRO-BRASILEIRA

Consulta à Comunidade Universitária para escolha da Direção e Vice Direção do Instituto de Humanidades e Letras da Universidade da Integração Internacional da Lusofonia Afro-brasileira (quadriênio 2023 – 2027)

## PASSO A PASSO PARA A VOTAÇÃO

1) Entre no link do SIGEleição: https://sigadmin.unilab.edu.br/sigeleicao/

2) Digite o mesmo login e senha que usa no SIGAA e demais sistemas da UNILAB.

3) Em "Lista de Eleições Abertas", haverá duas cabines: "Eleição para Direção do IHL" e "Eleição para Vice Direção do IHL".

4) Clique primeiro em "Eleição para Direção do IHL".

5) Aparecerá na tela as candidaturas disponíveis, com seus respectivos números. Clique em "Entrar na Cabine".

6) Digite o número da candidatura que deseja votar (com dois algarismos) ou Branco. Caso vote Nulo, digite um número diferente das candidaturas vigentes.

7) Após digitar o Número da candidatura escolhida, ou Branco, ou Nulo, clique em "Confirmar".

8) Em seguida, aparecerá o comprovante de seu voto. Clique na opção "imprimir comprovante" caso queira salvá-lo. Logo após, clique na opção "Sair do SIGEleição".

9) Retorne novamente ao SIGEleição para acessar a cabine "Eleição para Vice Direção do IHL" e repita os mesmos procedimentos para a escolha da Vice Direção.

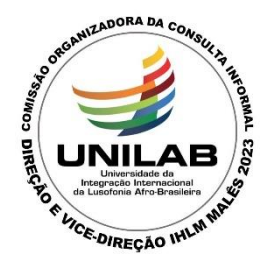